## Flow Chart to do the online registration

**Step 1** : Visit CBSE Main website <u>www.cbse.gov.in</u> and open "प्रशिक्षण त्रिवेणी Prashikshan Triveni"

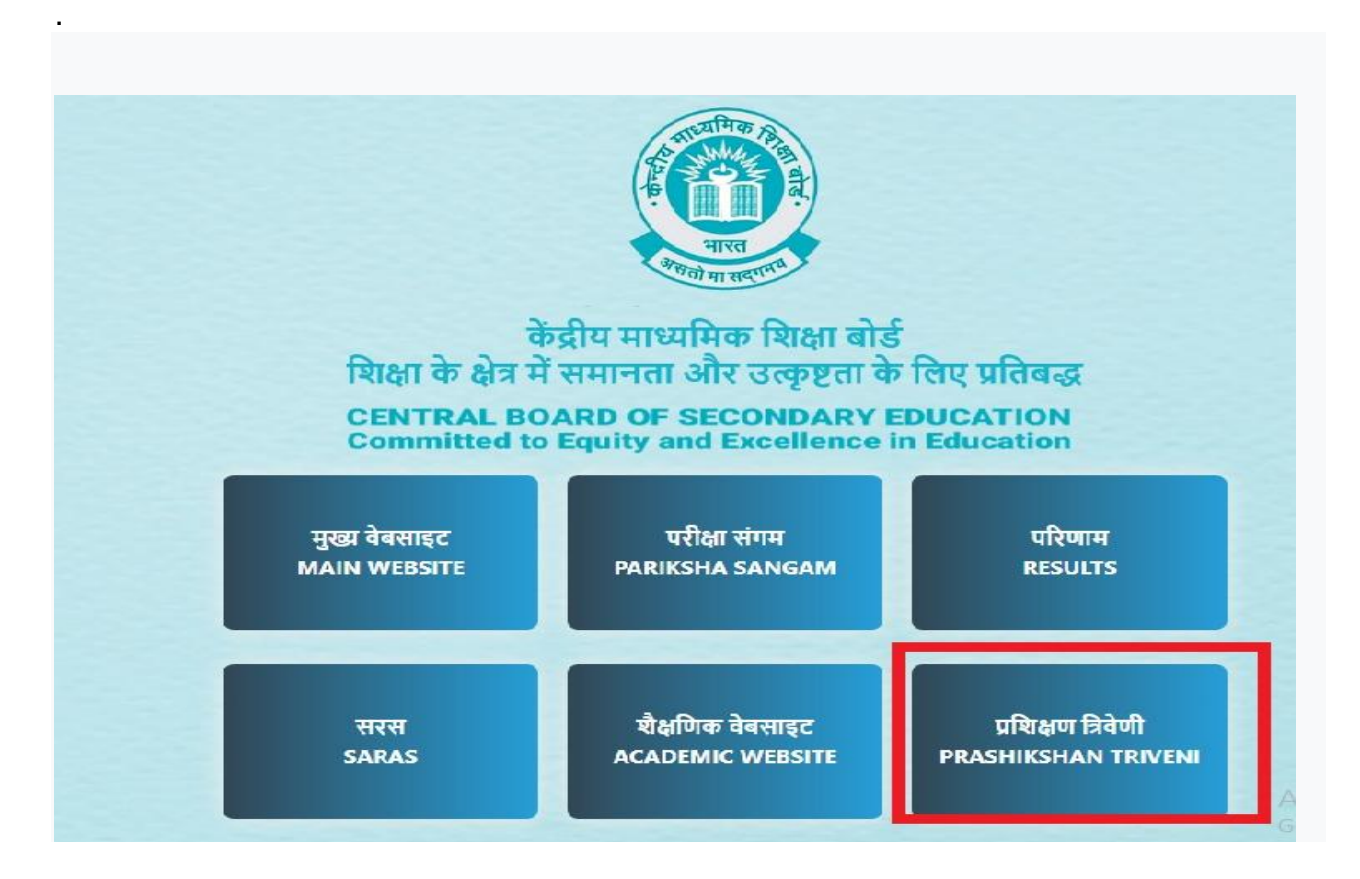

**Step 2**: Click on the 'PRINCIPAL/TEACHERS (Bhagirathi) which is Schools area of access for training related activities/Training Reference Material/Training Circulars/Notifications.

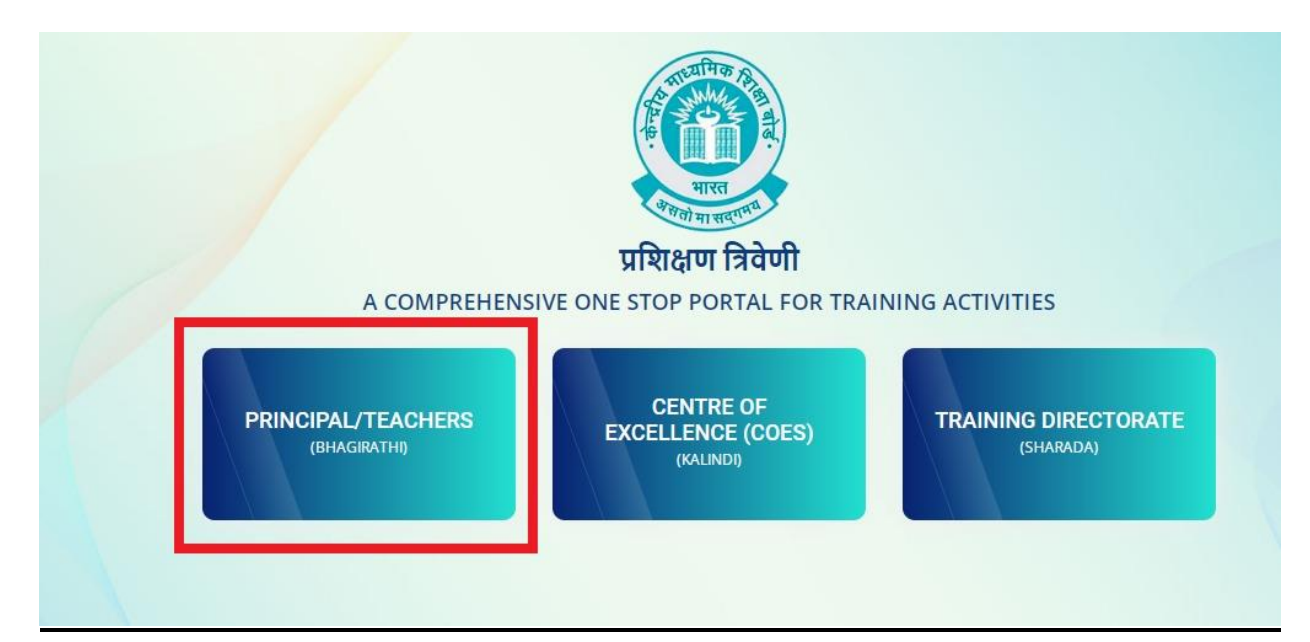

Step 3 : Click on 'Registration for Training & Certification'

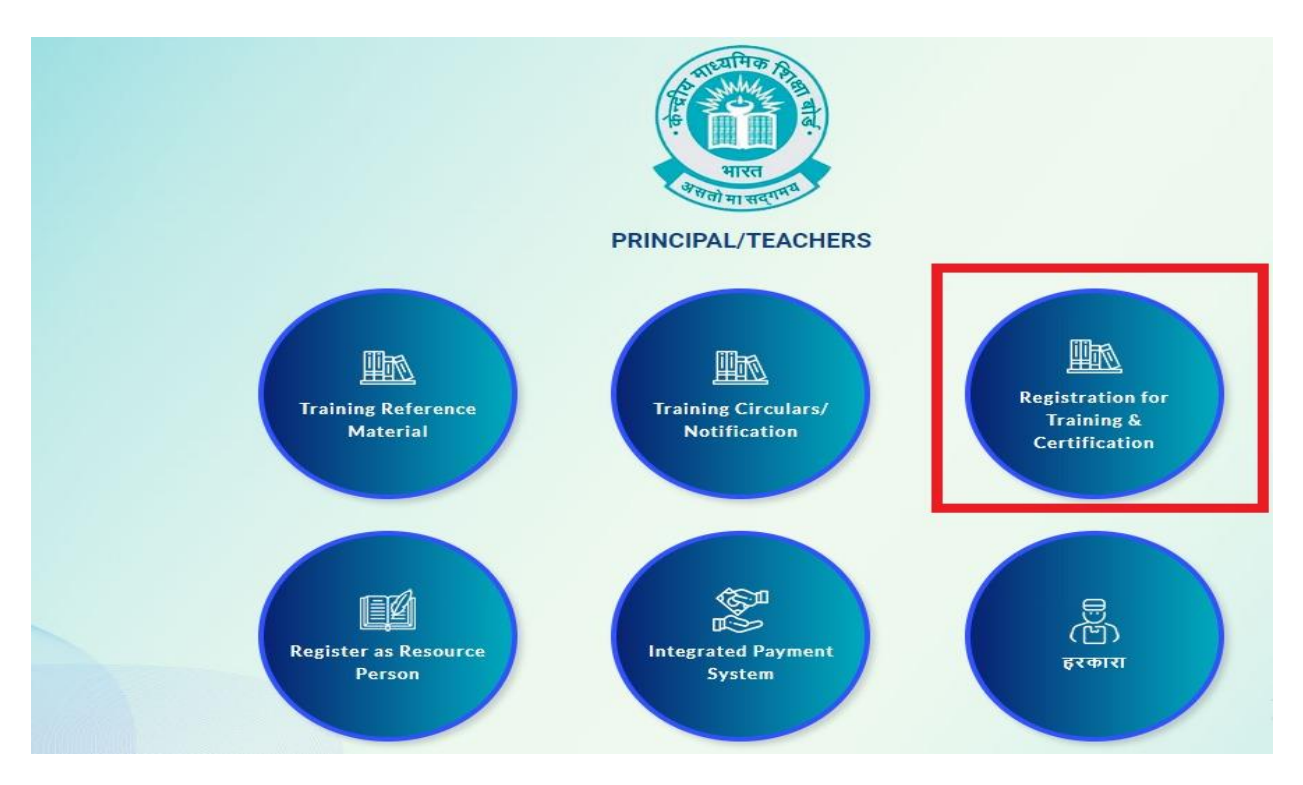

Step 4: Click on "Register for 'Face-to-face/Offline Capacity Building Programme"

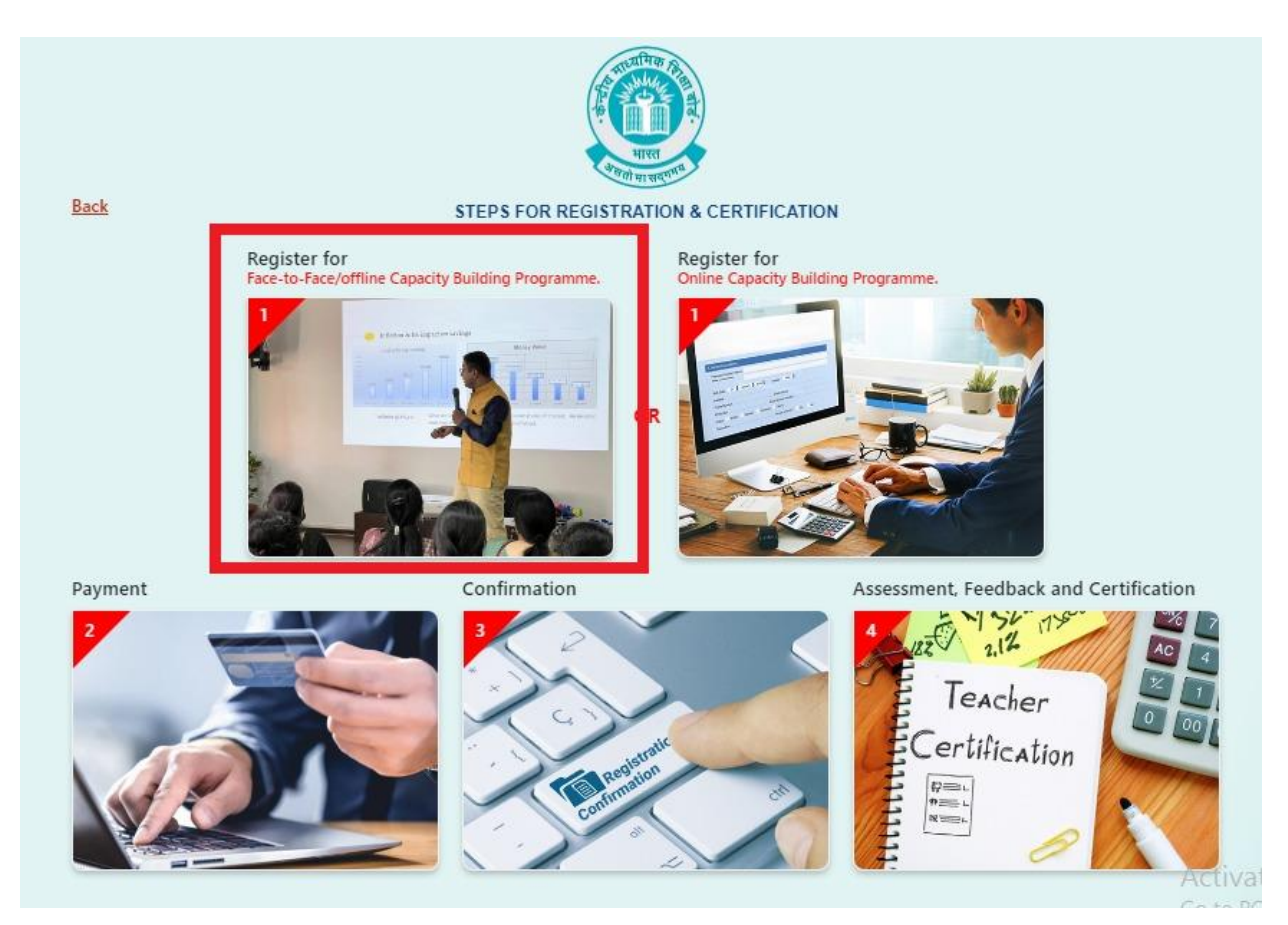

The following page will display: -

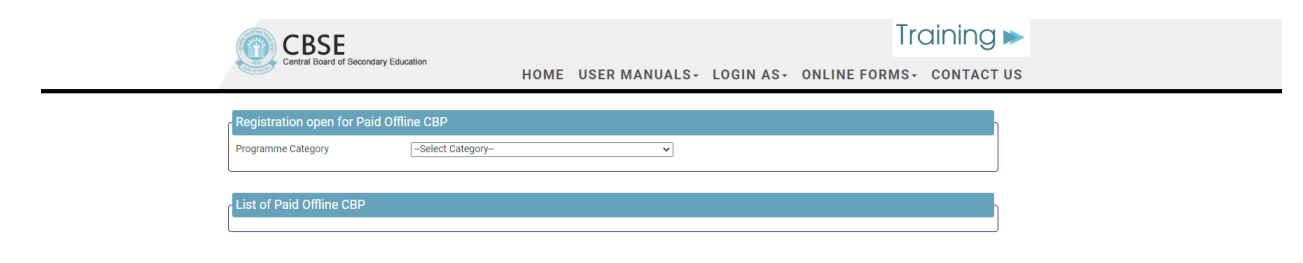

The following available Programme Categories can be seen in drop-down menu

| Central Board of Secondary |                                                                                  |  |
|----------------------------|----------------------------------------------------------------------------------|--|
| Registration open for Paid | Offline CBP                                                                      |  |
| Programme Category         | -Select Category                                                                 |  |
|                            | GENERIC CBPs<br>SUBJECT SPECIFIC CBPs<br>PROSPECTIVE RESOURCE PERSONS PROGRAMMES |  |
| List of Paid Offline CBP   | INDUCTION PROGRAMME FOR NEWLY AFFILIATED SCHOOLS                                 |  |
|                            | Select Category                                                                  |  |

#### • Generic CBPs

| Registration open for Paid Off | line CBP     |          |
|--------------------------------|--------------|----------|
| Programme Category             | GENERIC CBPs | <b>v</b> |

| List | of Paid Offline                                  | e CBP                                       |                                              |                                                                         |                                                                                   |             |                |                                            |                                     |
|------|--------------------------------------------------|---------------------------------------------|----------------------------------------------|-------------------------------------------------------------------------|-----------------------------------------------------------------------------------|-------------|----------------|--------------------------------------------|-------------------------------------|
| S.NO | . ΤΟΡΙϹ                                          | TRAINING<br>START &<br>END DATE             | REG START<br>& END<br>DATE                   | PROGRAMME-VENUE                                                         | RESOURCE<br>PERSON                                                                | HOST<br>COE | NO OF<br>SEATS | FEE PER<br>PARTICIPANT<br>PER DAY<br>(INR) | CONTACT PERS                        |
| 1    | Stress<br>Management-<br>One Day                 | 31/10/2022<br>09:00<br>-31/10/2022<br>16:30 | 23/09/2022<br>09:00-<br>29/10/2022:<br>09:00 | PS-1-2, Institutional Area, , I.P.Extn.<br>Patparganj,                  | First Resource<br>Person:Vibha<br>Khosla<br>Second Resource<br>Person:            | Delhi East  | 50             | 1000                                       | cbsecoedelhi@gr                     |
| 2    | National<br>Education<br>Policy 2020-<br>One Day | 29/10/2022<br>09:30<br>-29/10/2022<br>16:30 | 28/09/2022<br>09:30-<br>27/10/2022:<br>09:30 | PARAMOUNT ACADEMY, KHARGAON<br>ROAD,KASRAWAD,KHARGAON,MADHYA<br>PRADESH | First Resource<br>Person:Sampa<br>Second Resource<br>Person:RICHA<br>TIWARI DIWAN | Bhopal      | 60             | 1 000                                      | Host School Phor<br>CoE Bhopal 0755 |
| -    |                                                  |                                             |                                              |                                                                         |                                                                                   |             |                |                                            |                                     |

#### • Subject specific CBPs

| Progran | nme Category                       |                                             | SUBJECT                                      | SPECIFIC CBPs                                                  | ~                                                                        |               |                |                                            |                         |
|---------|------------------------------------|---------------------------------------------|----------------------------------------------|----------------------------------------------------------------|--------------------------------------------------------------------------|---------------|----------------|--------------------------------------------|-------------------------|
| List of | Paid Offlin                        | e CBP                                       |                                              |                                                                |                                                                          |               |                |                                            |                         |
| 5.NO.   | ΤΟΡΙϹ                              | TRAINING<br>START &<br>END DATE             | REG START<br>& END<br>DATE                   | PROGRAMME-VENUE                                                | RESOURCE<br>PERSON                                                       | HOST<br>COE   | NO OF<br>SEATS | FEE PER<br>PARTICIPANT<br>PER DAY<br>(INR) | CONTACT PERSON          |
| 1       | Joyful<br>Mathematics<br>-Two Days | 17/10/2022<br>09:00<br>-18/10/2022<br>16:30 | 22/09/2022<br>09:00-<br>15/10/2022:<br>09:00 | PS-1-2, Institutional Area, , I.P.Extn.<br>Patparganj,         | First Resource<br>Person:ANURODH<br>CHITRA<br>Second Resource<br>Person: | Delhi<br>East | 40             | 1000                                       | cbsecoedelhi@gmail.com  |
| 2       | Physics -<br>Two Days              | 17/10/2022<br>09:00<br>-18/10/2022<br>16:30 | 27/09/2022<br>09:00-<br>15/10/2022:<br>09:00 | ST THOMAS SCHOOL, GOYALA VIHAR<br>NEAR SEC 19,DWARKA,NEW DELHI | First Resource<br>Person:NAVIN<br>KUMAR TRIPATHI<br>Second Resource      | Delhi<br>East | 50             | 1000                                       | stsdwk.online@stthomasd |

#### • Prospective Resource Persons Programmes

Registration open for Paid Offline CBP

Programme Category

PROSPECTIVE RESOURCE PERSONS PROGRAMMES

| List o | f Paid Offline                               | CBP                                         |                                              |                                                                              |                                                                                           |             |                |                                            |                                                     |          |
|--------|----------------------------------------------|---------------------------------------------|----------------------------------------------|------------------------------------------------------------------------------|-------------------------------------------------------------------------------------------|-------------|----------------|--------------------------------------------|-----------------------------------------------------|----------|
| S.NO.  | ΤΟΡΙΟ                                        | TRAINING<br>START &<br>END DATE             | REG START &<br>END DATE                      | PROGRAMME-<br>VENUE                                                          | RESOURCE<br>PERSON                                                                        | HOST<br>COE | NO OF<br>SEATS | FEE PER<br>PARTICIPANT<br>PER DAY<br>(INR) | CONTACT PERSON                                      | Register |
| 1      | Psychology Sr.<br>Secondary<br>PRP- Two Days | 27/10/2022<br>09:00<br>-28/10/2022<br>16:30 | 23/09/2022<br>09:00-<br>25/10/2022:<br>09:00 | PS-1-2,<br>Institutional Area, ,<br>I.P.Extn.<br>Patparganj,                 | First Resource<br>Person:Sandeep<br>Kumar<br>Second Resource<br>Person:                   | Delhi East  | 50             | 1500                                       | cbsecoedelhi@gmail.com                              | Register |
| 2      | Classroom<br>Management<br>PRP- Two Days     | 19/10/2022<br>09:00<br>-20/10/2022<br>16:30 | 03/10/2022<br>09:00-<br>17/10/2022:<br>09:00 | DELHI PUBLIC<br>SCHOOL, DELHI<br>PUBLIC SCHOOL<br>BHUGATHAGALLI<br>MYSORE KK | First Resource<br>Person:MANILA<br>CARVALHO<br>Second Resource<br>Person:RESHMA<br>GANESH | Bengaluru   | 20             | 1500                                       | COe Bengaluru<br>coe.bengaluru-<br>1@cbseshiksha.in | Register |

# • Induction programme for newly affiliated schools

| Registration open for Paid Offlin | ne CBP                                       |  |
|-----------------------------------|----------------------------------------------|--|
| Programme Category                | INDUCTION PROGRAMME FOR NEWLY AFFILIATED SCH |  |

No programme is available for registration for selected category, please visit again

**Step 5:** After selecting the programme category, list of scheduled programmes available under the selected category will display. Click on 'Register' to register for the desired training programme.

|             |                                                                                | Person:Kalpana Ranı                                                                |             |    |      |                                  |                     |
|-------------|--------------------------------------------------------------------------------|------------------------------------------------------------------------------------|-------------|----|------|----------------------------------|---------------------|
| 023<br>023: | VICTORIA GIRLS SR. SEC. SCHOOL, VICTORIA GIRLS SR SEC SCH<br>RAJPUR ROAD DELHI | First Resource<br>Person:C B MISHRA<br>Second Resource<br>Person:NAMITA<br>SINGHAL | Delhi West  | 60 | 1000 | 011 2391 83/ 8                   | Register            |
| 022<br>023: | ANANDI ACADEMY , VILLAGE- GHIROLI POGHIROLI ,BAGESHWAR<br>,UTTARAKHAND         | First Resource<br>Person:Hemant<br>kumar jha<br>Second Resource<br>Person:Runa Roy | Dehradun    | 60 | 1000 | Principal No -                   | Register            |
| 023<br>023: | KISHNI DEVI GOVINDA RAM SARAFF PUBLIC SC, KHARIAR<br>ROAD,NUAPADA,ODISHA       | First Resource<br>Person:Archana<br>Agrawal<br>Second Resource                     | Bhubaneswar | 60 | 1000 | sachin saumitri<br>dash<br>Activ | Register<br>ate Wir |

The following box will appear.

| Political<br>Science Sr.<br>Secondary-<br>Two Days              | 21/04/2023<br>09:00<br>-22/04/2023<br>16:30                                                                                                    | 25/01/2023<br>09:00-<br>20/04/2023:<br>09:00                                                                                                    | DELHI PUBLIC SCHOOL, 8 KM<br>BATHINDA GONIANA<br>ROAD,BATHINDA,PUNJAB                                                                                                    | First Resource<br>Person:Madan Ial<br>Sawhney<br>Second Resource<br>Person:                                                                                                    | Chandigarh                                                                                                    | 60                                                                                                    | 700                                                                                                    | JATINDER KUMAR SAINI<br>9815562090                                                                                                    | R                                                                                                    |
|-----------------------------------------------------------------|----------------------------------------------------------------------------------------------------|----------------------------------------------------------------------------------------------------|----------------------------------------------------------------------------------------------------|----------------------------------------------------------------------------------------------------|----------------------------------------------------------------------------------------------------|----------------------------------------------------------------------------------------------------|----------------------------------------------------------------------------------------------------|----------------------------------------------------------------------------------------------------|----------------------------------------------------------------------------------------------------|
| Psychology Sr.<br>Secondary-<br>Two Days                        | 20/04/2023<br>09:00<br>-21/04/2023<br>16:30                                                                                                    | 22/03/2023<br>09:00-<br>19/04/2023:<br>09:00                                                                                                    | PS-1-2, Institutional Area, ,<br>I.P.Extn. Patparganj,                                                                                                    | First Resource<br>Person:Sandeep<br>Kumar<br>Second Resource<br>Person:                                                                                                    | Delhi East                                                                                                    | 60                                                                                                    | 700                                                                                                    | cbsecoedelhi@gmail.com                                                                                                    | R                                                                                                    |
| Social Science<br>Secondary-<br>Two Days                        | 17/04/2023<br>09:00<br>-18/04/2023<br>16:30                                                                                                    | 31/01/<br>09:00-<br>16/04/<br>09:00                                                                                                    | This offline face to face t<br>PS-1-2, Institutional A                                                                                                    | raining will be conduc<br>rea, , I.P.Extn. Patparga                                                                                                    | ted at:<br>anj, .                                                                                                    |                                                                                                    | 700                                                                                                    | Ms Vineeta Arora<br>9872855512                                                                                                    | Re                                                                                                    |
| Environmental<br>Studies<br>(Elementary<br>Classes)- One<br>Day | 16/04/2023<br>09:00<br>-16/04/2023<br>16:30                                                                                                    | 28/02/<br>09:00-<br>15/04/<br>09:00                                                                                                    | confirm A                                                                                                    | do not attend the train<br>funded.                                                                                                    | ing, the fee v                                                                                                    | vill not                                                                                                    | 700                                                                                                    | JOSEPH T T 8521033316                                                                                                    | Se                                                                                                    |
| Science<br>(Elementary<br>Classes)- One<br>Day                  | 15/04/2023<br>09:00<br>-15/04/2023<br>17:30                                                                                                    | 23/03/:<br>09:00-<br>14/04/:<br>09:00                                                                                                    | GO                                                                                                    | BACK                                                                                                    |                                                                                                    |                                                                                                    | 700                                                                                                    | MOUTOSHI SHARMA                                                                                                    | R                                                                                                    |
|                                                                 |                                                                                                    |                                                                                                    |                                                                                                    | Person:R<br>MADHAVAN<br>UNNY                                                                                                    |                                                                                                    |                                                                                                    |                                                                                                    |                                                                                                    |                                                                                                    |
| Mathematics<br>(Elementary<br>Classes)-Two<br>Days              | 11/04/2023<br>09:00<br>-12/04/2023<br>16:30                                                                                                    | 22/03/2023<br>09:00-<br>10/04/2023:<br>09:00                                                                                                    | PS-1-2, Institutional Area, ,<br>I.P.Extn. Patparganj,                                                                                                    | First Resource<br>Person:SUBAS<br>CHANDRA RAUTO<br>Second Resource<br>Person:                                                                                                    | Delhi East                                                                                                    | 60                                                                                                    | 700                                                                                                    | cbsecoedelhi@gmail.com                                                                                                    | Re                                                                                                    |
|                                                                 | Science Sr.<br>Secondary-<br>Two Days<br>Psychology Sr.<br>Secondary-<br>Two Days<br>Social Science<br>Secondary-<br>Two Days<br>Social Science<br>Secondary-<br>Two Days<br>Environmental<br>Studies<br>(Elementary<br>Classes)- One<br>Day<br>Science<br>(Elementary<br>Classes)- One<br>Day<br>Mathematics<br>(Elementary<br>Classes)-Two<br>Days | Pointcal         21/04/2023           Science Sr.         09:00           Secondary-         -22/04/2023           Two Days         16:30           Psychology Sr.         20/04/2023           Secondary-         09:00           Two Days         09:00           Two Days         16:30           Social Science         17/04/2023           Secondary-         09:00           Two Days         16:30           Social Science         09:00           Studies         09:00           (Elementary)         16:30           Classes)- One         16:30           Day         15/04/2023           09:00         -15/04/2023           16:30         09:00           -15/04/2023         09:00           -15/04/2023         17:30           Day         17:30           Mathematics         11/04/2023           (Elementary)         09:00           Classes)-Two         09:00           Days         16:30 | Pointcal         21/04/2023         22/04/2023           Science Sr.         09:00         09:00-           Secondary-         -22/04/2023         20/04/2023           Two Days         16:30         09:00           Psychology Sr.         20/04/2023         22/03/2023           Secondary-         09:00         09:00           Two Days         09:00         09:00           Secondary-         09:00         09:00           Two Days         16:30         09:00           Social Science         17/04/2023         16/04/2023           Secondary-         09:00         09:00           Two Days         16/04/2023         16/04/           Science         09:00         09:00           (Elementary         16/04/2023         15/04/           Classes)- One         16:30         09:00           Day         15/04/2023         09:00           Science         15/04/2023         23/03/           (Elementary         15/04/2023         09:00           Classes)- One         09:00         14/04/           Day         11/04/2023         09:00           15/04/2023         09:00         09:00           Classes | Pointeal       21/04/2023       22/04/2023       22/04/2023       DELTI POBLIC SCHOOL, S KM         Secondary-       -22/04/2023       20/04/2023:       DELTI POBLIC SCHOOL, S KM         Two Days       16:30       09:00       BATHINDA GONIANA         Psychology Sr.       20/04/2023       22/03/2023       PS-1-2, Institutional Area, ,         Secondary-       09:00       09:00       PS-1-2, Institutional Area, ,         Two Days       17/04/2023       31/01/       Secondary-         Two Days       16:30       09:00       PS-1-2, Institutional Area, ,         Secondary-       09:00       09:00       PS-1-2, Institutional Area, ,         Two Days       16/04/2023       31/01/       PS-1-2, Institutional Area, ,         Secondary-       09:00       09:00       Are you sure that you want to atter         Two Days       16/04/2023       15/04/       Ps-1-2, Institutional Area, ,         Science       15/04/2023       15/04/       09:00       O9:00         Classes)- One       15/04/2023       22/03/2023       PS-1-2, Institutional Area, ,       GO         Oyu       11/04/2023       22/03/2023       09:00       PS-1-2, Institutional Area, ,       1.8Extn. Patparganj,         Oyu       09:00       09 | Pointcal         21/04/2023         23/01/2023         Delta is resolute         Prist Resource           Science Sr.         -22/04/2023         20/04/2023:         09:00         20/04/2023:         09:00         Prist Resource         Person:Madan lal           Secondary-<br>Two Days         16:30         09:00         22/03/2023         PS-1-2, Institutional Area, ,         First Resource           Psychology Sr.         20/04/2023         09:00         -21/04/2023         09:00         -21/04/2023         First Resource           Secondary-<br>Two Days         09:00         -21/04/2023         31/01/         Person:Sandeep         First Resource           Secondary-<br>Two Days         17/04/2023         31/01/         Person:Sandeep         First Resource           Secondary-<br>Two Days         16/04/2023         31/01/         Person:Sandeep         First Resource           Secondary-<br>Two Days         16/04/2023         31/01/         Person:Sandeep         Person:Sandeep           Studies         16/04/2023         28/02/         proceed for fee payment. In case you do not attend the train<br>be refunded.         Person:R           Classes)- One<br>Day         15/04/2023         23/03/         09:00         Person:R           MADHAVAN         17:30         29:00         14/04/         Person:S | Productal         23/04/2023         23/04/2023         DELMI Positic School, 8 km         Prisc Resource         Crianogan           Science Sr.         -22/04/2023         20/04/2023         20/04/2023         BATHINDA GONIANA         Person:Madan Ial         Sawhney           Psychology Sr.         20/04/2023         09:00         99:00         PS-1-2, Institutional Area, ,         First Resource         Person:         Delhi East           Psychology Sr.         20/04/2023         09:00         -21/04/2023         09:00         PS-1-2, Institutional Area, ,         First Resource         Delhi East           Secondary-<br>Two Days         16:30         09:00         19/04/2023         19/04/2023         Second Resource         Person:         Delhi East           Social Science<br>Secondary-<br>Two Days         16/04/2023         31/01/<br>09:00         This offline face to face training will be conducted at:<br>PS-1-2, Institutional Area, , I.PExtn. Patparganj, .         Are you sure that you want to attend this training at this location? If y           Environmental<br>Studies         15/04/2023         28/02/<br>15/04/         28/02/<br>15/04/         Second Resource         Person:           Day         15/04/2023         15/04/<br>09:00         21/04/<br>20:00         23/03/<br>09:00         Second Resource         Person:R<br>MADHAVAN         MADHAVAN         NNN           Math | Pointcal       23/03/2023       23/03/2023       Detri Poblic School, s kn       Pris Resource       Chandigan       doi:         Science Sr.       22/04/2023       20/04/2023:       09:00       Person:Nadan Ial       Sawhney         Psychology Sr.       20/04/2023       09:00       09:00       Person:Sandeep       Person:Sandeep         Ivo Days       16:30       09:00       19/04/2023       PS-1-2, Institutional Area, ,       First Resource       Person:Sandeep         Vivo Days       16:30       09:00       9:00       19/04/2023       19/04/2023       Numar       Second Resource       Person:Sandeep         Social Science       17/04/2023       31/01/       09:00       This offline face to face training will be conducted at:       PS-1-2, Institutional Area, , I.PExtn. Patparganj, .       Are you sure that you want to attend this training at this location? If yes,         Social Science       16/04/2023       28/02/proceed for fee payment. In case you do not attend the training, the fee will not be refunded.       Derson:R       Madhal Ala         Science (Elementary       -15/04/2023       09:00       09:00       PS-1-2, Institutional Area, , I.PExtn. Patparganj, .       Derson:R       MadhAla         Go BACK       09:00       09:00       14/04/       09:00       Person:R       MadhAla       Derson:R | Point all<br>Science Sr.<br>Secondary<br>Two Days         Point Volation School, A RM<br>09:00         Prise Resource<br>20/04/2023         Prise Resource<br>20/04/2023         Prise Resource<br>Person:Madan Ial<br>Sawhney         Prise Resource<br>Person:Madan Ial<br>Sawhney         Delhi East<br>60         60         700           Psychology Sr.<br>Secondary<br>Two Days         20/04/2023         22/03/2023         PS-1-2, Institutional Area, ,<br>1.P.Extn. Patparganj,         First Resource<br>Person:Slandep<br>Kumar<br>Second Resource<br>Person:         Delhi East<br>60         60         700           Social Science<br>Second Resource<br>Person:         17/04/2023         10/1/<br>09:00         Delhi field Carbon<br>16/04/2023         First Resource<br>Person:         Delhi East<br>80         60         700           Social Science<br>(Elementary<br>Classes)-One<br>Day         16/04/2023         28/02/<br>09:00         This offline face to face training will be conducted at:<br>PS-1-2, Institutional Area, , I.PExtn. Patparganj, .         700         700           Science<br>(Elementary<br>Classes)-One<br>Day         15/04/2023         28/02/<br>09:00         Op:00-<br>15/04/<br>09:00         CONFIRM AND PROCEED         700         700           Science<br>(Elementary<br>Day         15/04/2023         22/03/2023         PS-1-2, Institutional Area, ,<br>IP.Extn. Patparganj,         Person:R<br>MADHAVAN<br>UNNY         Delhi East<br>60         60         700           Mathematics<br>(Elementary<br>Days         11/04/2023         22/03/2023         PS-1-2, Institutional Area, ,<br>IP | Productal<br>Science Sr.<br>Secondary-<br>Two Days       2//04/2023       2//04/2023       Delth Problet School, a KH<br>Person: Madan Ial<br>Sawhney       Chandright of<br>Secondary-<br>Two Days       00       700       JARINEK Kolmak Saliti<br>Satistical<br>Science Science<br>Person:         Pychology Sr.<br>Secondary-<br>Two Days       20/04/2023       22/03/2023       PS-1-2, Institutional Area, ,<br>I.P.Extn. Patpaganj,<br>90:00       Pirst Resource<br>Person:       Delhi East<br>Secondary-<br>Two Days       60       700       dssecoedelhi@pmail.com         Social Science<br>Secondary-<br>Two Days       17/04/2023       31/01/<br>09:00       PS-1-2, Institutional Area, ,<br>I.P.Extn. Patpaganj,<br>16:30       Pirst Resource<br>Person:       Delhi East<br>Secondary-<br>Two Days       60       700       Ms vineeta Arora<br>9872855512         Social Science<br>Secondary-<br>Two Days       15/04/2023       28/02/<br>09:00       28/02/<br>09:00       This offline face to face training will be conducted at:<br>TPS-1-2, Institutional Area, I.P.Extn. Patparganj, .       700       Ms vineeta Arora<br>9872855512         Environmental<br>Studies       15/04/2023       28/02/<br>09:00       Delhi T so offline face to face training will be conducted at:<br>TSC on proceed for fee payment. In case you do not attend the training this location? If yes,<br>09:00       700       Ms vineeta Arora<br>9872855512         Science (Elementary<br>Day       15/04/2023       23/03/<br>09:00       28/02/<br>09:00       PS-1-2, Institutional Area, ,<br>17:30       PErson:R<br>MaDHAVAN<br>UNW       Person:R<br>MaDHAVAN<br>UNW       Delhi East<br>Person |

### After clicking on 'Confirm and Proceed', the following screen will appear:

|   |                                   |                       |                                             |                                         |                                                               | Person:Monika<br>Mehan                                                           |          |    |      |
|---|-----------------------------------|-----------------------|---------------------------------------------|-----------------------------------------|---------------------------------------------------------------|----------------------------------------------------------------------------------|----------|----|------|
| 4 | Stress<br>Manag<br>One D          | ement-<br>ay          | 31/01/2023<br>09:00<br>-31/01/2023<br>16:30 | 06/01/2023<br>09:00<br>30/01 L<br>09:00 | Design for School Affiliated with CBSE(Multiple Participants) | Eirst Resource<br>rson:SURAJ<br>JMAR LALA<br>cond Resource<br>rson:Chhaya<br>ngh | Patna    | 60 | 1000 |
| 5 | Gende<br>Sensiti<br>School<br>Day | r<br>vity in<br>s-One | 30/01/2023<br>09:00<br>-30/01/2023<br>16:30 | 04/01<br>09:00<br>29/01<br>09:00        | Login for Existing Individual Participants<br>GO BACK         | st Resource<br>rson:Muneera<br>ddiqui<br>cond Resource<br>rson:Suman<br>mar      | Dehradun | 60 | 1000 |

There are 3 ways to proceed depending upon the category of user.

 School affiliated with CBSE (For multiple participants' registration) – School will login with their credentials and select the teachers whom they want to register for the training programmes. The teachers registered by the school on OASIS portal will reflect here in the list. User id and password will be provided by the school to its teachers, which will then be used by its teachers for accessing the portal of training related activities.

| dress:Add1 , A<br>/:NA<br>te:HARYANA<br>:999999 | Confirm and Proceed for Payment<br>Go Back                             | tion: PRINCIPAL<br>ation:FGH                                                   | ID: OS_1659670<br>Password: 1659670                                                                                                    |
|-------------------------------------------------|------------------------------------------------------------------------|--------------------------------------------------------------------------------|----------------------------------------------------------------------------------------------------|
| dress:Add1 , A<br>/:NA<br>te:HARYANA<br>:999999 |                                                                        | tion: PRINCIPAL<br>ation:sdf                                                   | ID: OS_1659656<br>Password: 1659656                                                                                                    |
| /:<br>te<br>:9<br>dr<br>/:<br>te                | NA<br>e:HARYANA<br>999999<br>ess:Add1 , A<br>NA<br>e:HARYANA<br>999999 | NA<br>ENARYANA<br>1999999 Go Back<br>ess:Add1 , A<br>NA<br>ENARYANA<br>1999999 | NA<br>ENARYANA<br>1999999<br>ess:Add1 , A<br>NA<br>ENARYANA<br>1999999<br>Ess:Add1 , A<br>NA<br>Eiton: PRINCIPAL<br>Biton: sdf<br>1000000000000000000000000000000000000 |

2. **New individual teacher**: A new registrant can fill in the registration form. A login id and password shall be issued which shall be used for accessing the portal for training related activities.

|                               | Personal Details | School Details                                                                   |
|-------------------------------|------------------|----------------------------------------------------------------------------------|
| Participant's Name            | - V Name         | *School Affiliation No. Affiliation No.                                          |
| Present Address               | Address Line 1   | *School Name School Name                                                         |
|                               | Address Line 2   | *School Email School Email Address                                               |
|                               | Address Line 3   | Contact No.(School) School Contact No                                            |
|                               |                  | * School is situated in                                                          |
| City                          | City             | Professional Experience(in years)                                                |
| State                         | Select State V   | Sr. Secondary Level                                                              |
| Pin Code                      | Pin Code         | Secondary Level                                                                  |
| Date of Birth<br>(dd/mm/yyyy) | Date of Birth    | Below Secondary Level                                                            |
| Gender                        | - *              |                                                                                  |
| Category                      | - •              |                                                                                  |
| 'Email                        | Email Address    | Login Details                                                                    |
| Mobile No.                    | Mobile No.       | Please choose participant's userid and password, this can be used for individual |
| Tel No.(R)                    | Telephone No.    | *Userid Enter user id                                                            |
| Designation                   | - •              | *Password At least 5 characters                                                  |
| Highest Qualification         |                  | *Confirm Password Retype password                                                |

3. Existing participant may proceed with its login credentials to register.

| CERSE<br>Central Board of Secondary Education HOME USER | R MANUALS+ LOGIN AS+ ONLINE FORMS+ ABOUT TRAININGS+ CONTACT US                                                 |
|---------------------------------------------------------|----------------------------------------------------------------------------------------------------|
|                                                         | INDIVIDUAL PARTICIPANT LOGIN<br>User ID:<br>Passowrd:<br>Security Pin:<br>Enter Security Pin:<br>Security Pin: |
|                                                         | New Registration! Forgot Password?                                                                             |

**Step 6:** The details of the selected programme and participants will display. Click to proceed for online payment.

| Initia Payment for Registered Programme                                                                |               |    |  |
|----------------------------------------------------------------------------------------------------|---------------|----|--|
| Programma dataila                                                                                      |               |    |  |
| -rogramme details                                                                                      |               |    |  |
| Programme Title National Education Policy 2020- One Day                                                |               |    |  |
| Centre of Excellence Bhubaneswar<br>Plot No. 4 Pt., Shailashree Vihar Chandrashekharpur, Bhubaneswar O | ORISSA 751021 | I  |  |
| Venue KISHNI DEVI GOVINDA RAM SARAFF PUBLIC SC, KHARIAR ROAD, NU                                       | JAPADA,ODISH  | IA |  |
| Training Start date and Time 16/01/2023 09:00                                                          |               |    |  |
| Ending on 16/01/2023 17:30                                                                             |               |    |  |
| Venue KISHNI DEVI GOVINDA RAM SARAFF PUBLIC SC, KHARIAR ROAD, NU                                       | JAPADA,ODISH  | A  |  |
| Programme Duration 1 day(s)                                                                            |               |    |  |
| Contact Person(s) SACHIN SAUMITRI DASH                                                                 |               |    |  |
| Fee (INR) per participant per day Rs.1000/-                                                            |               |    |  |

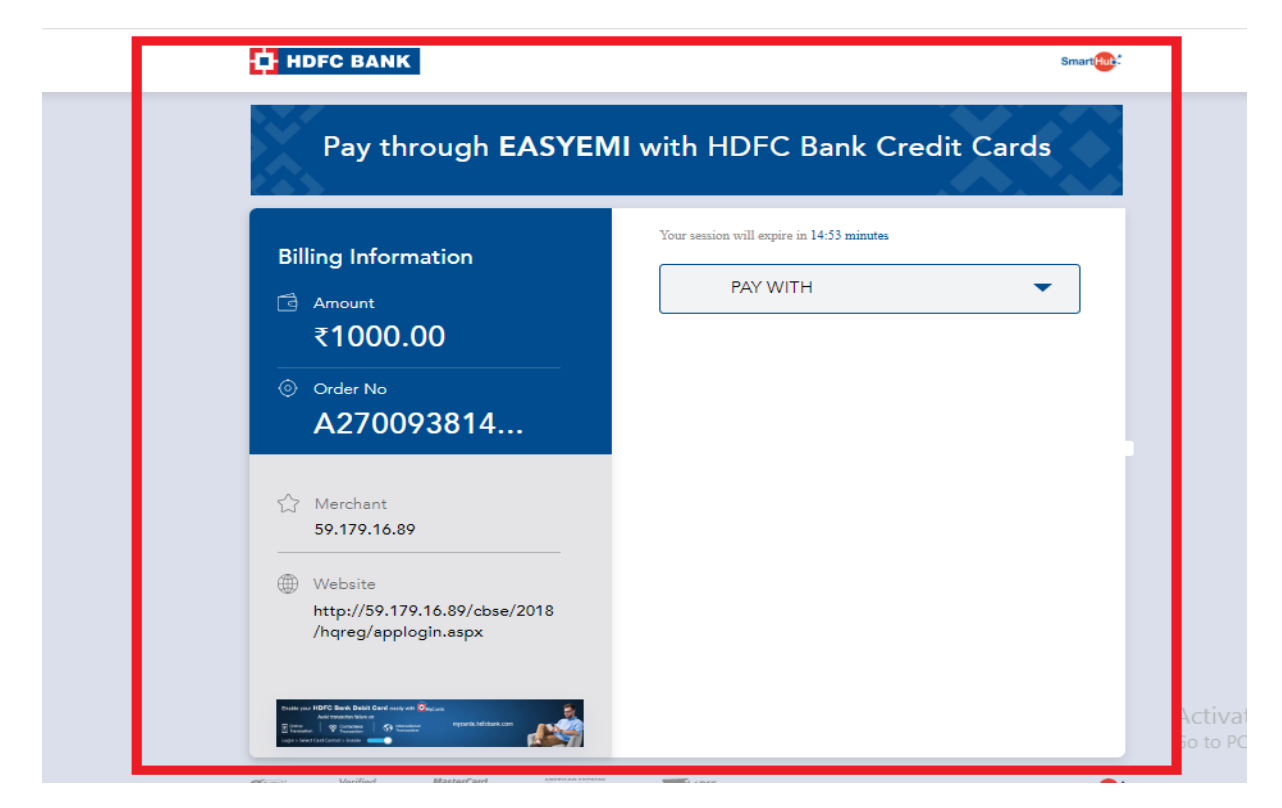

These fee screenshots are informational. Actual fee amount may change as per the fee structure.

|                                                      | Your seasion will evoirs in 14-16 minutes |
|------------------------------------------------------|-------------------------------------------|
| Billing Information                                  | PAY WITH                                  |
| ₹ <b>1000.00</b>                                     | HDFC BANK CREDIT CARD                     |
| Ô Order No                                           | HDFC BANK DEBIT CARD                      |
| A270093814                                           | OTHER BANK CREDIT CARD                    |
| ∽ Merchant                                           | OTHER BANK DEBIT CARD                     |
| 59.179.16.89                                         |                                           |
| Website                                              | UPI                                       |
| http://59.179.16.89/cbse/201<br>/hqreg/applogin.aspx | 8<br>IIIIIIIIIIIIIIIIIIIIIIIIIIIIIIIIIIII |

After Successful online payment, user will be returned back to the portal. If online transaction is successful, then 'Online Payment successful' message will appear in Fee Status with transaction id.

If online transaction is failed, then 'transaction failed' message will appear in fee Status with transaction id.

| Payment Details                          |                                                                                           |
|------------------------------------------|-------------------------------------------------------------------------------------------|
| Transaction Status:                      |                                                                                           |
| Transaction No.:                         | F1506031364112831950                                                                      |
| Participant Name                         | RAM SHANTI VIDYA MANDIR PANDHURNA CHHINDWARA MI                                           |
| Fee Amount (MVR)                         | 200.00                                                                                    |
| Fee Status                               | Updation failedS2                                                                         |
| Go to My Account mervu after lo          | gin and get Receipt for Online Payment                                                    |
| Programme details                        |                                                                                           |
| Programme Title                          | Self Auditing                                                                             |
| Centre of Excellence                     | Bhopal<br>Robit Nagar, Phase-II, Ward No.53, BawadiaKalan Bhopal MADHNA<br>PRADESH 462039 |
| Venue                                    | Online Session,                                                                           |
| Training Start dale and Time             | 17/09/2028 11:80                                                                          |
| Ending on                                | 17/09/2020 12:00                                                                          |
| Fee (INR) per participant per<br>session | Ph 100/-                                                                                  |

In case of payment failure, user can go to 'Make Payment' option to complete the payment formalities by login into the portal.

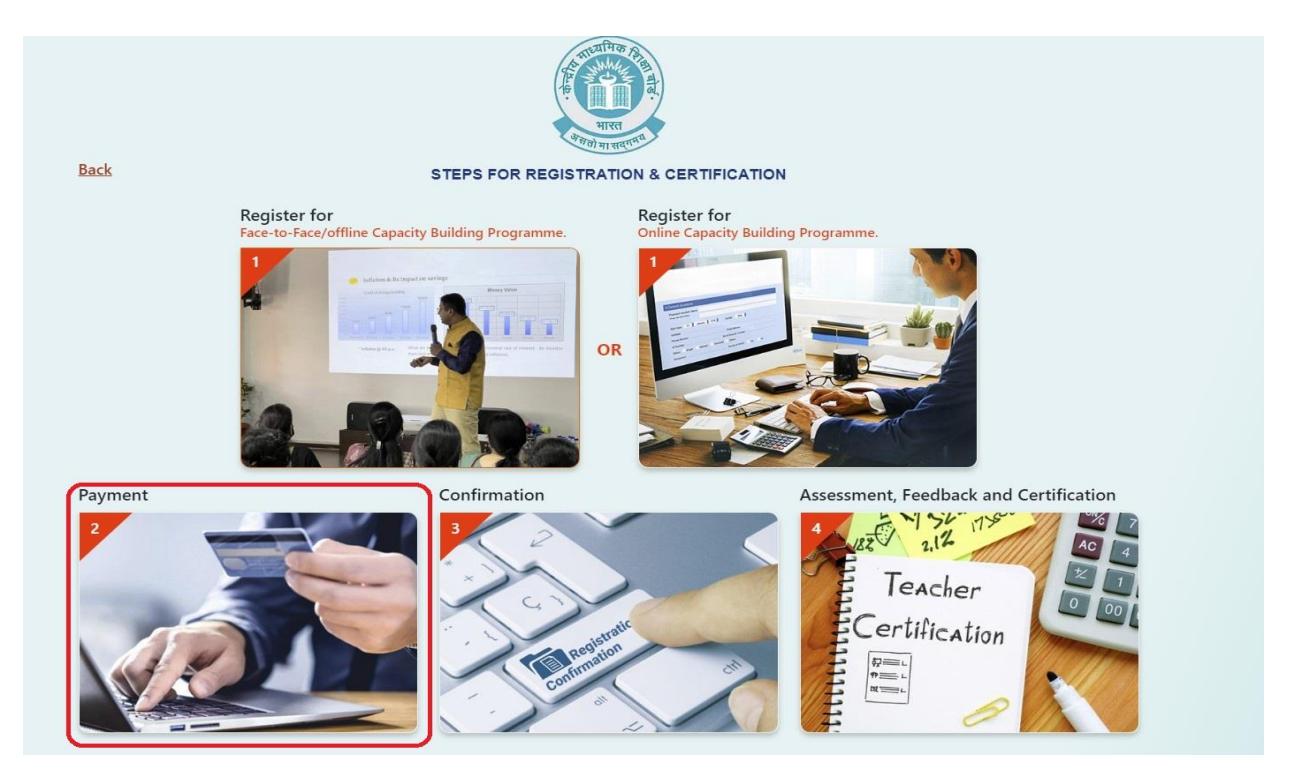

After payment, receipt is generated which can be downloaded by the participants.

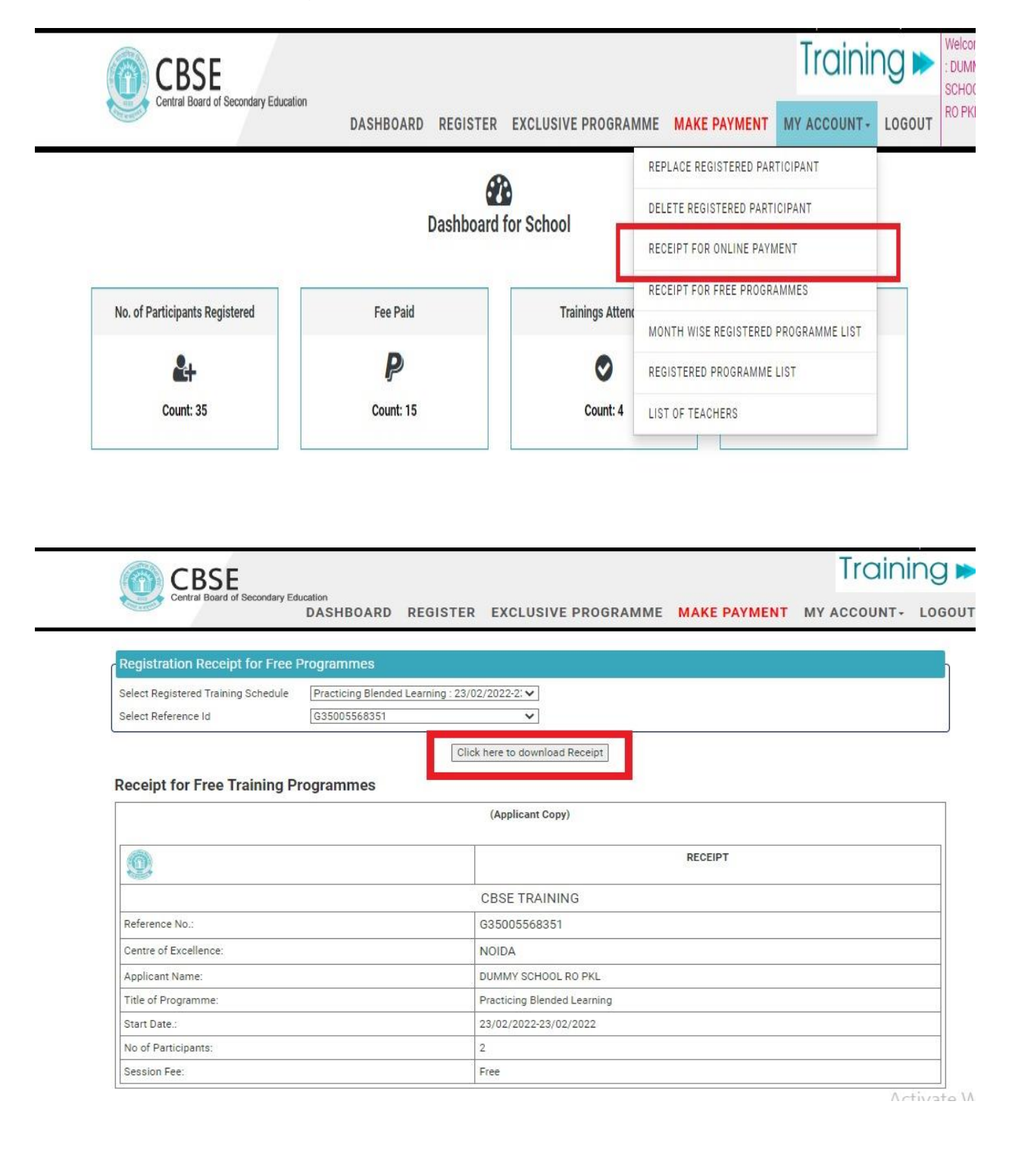

'Confirmation' option will take School/Teacher to their dashboard.

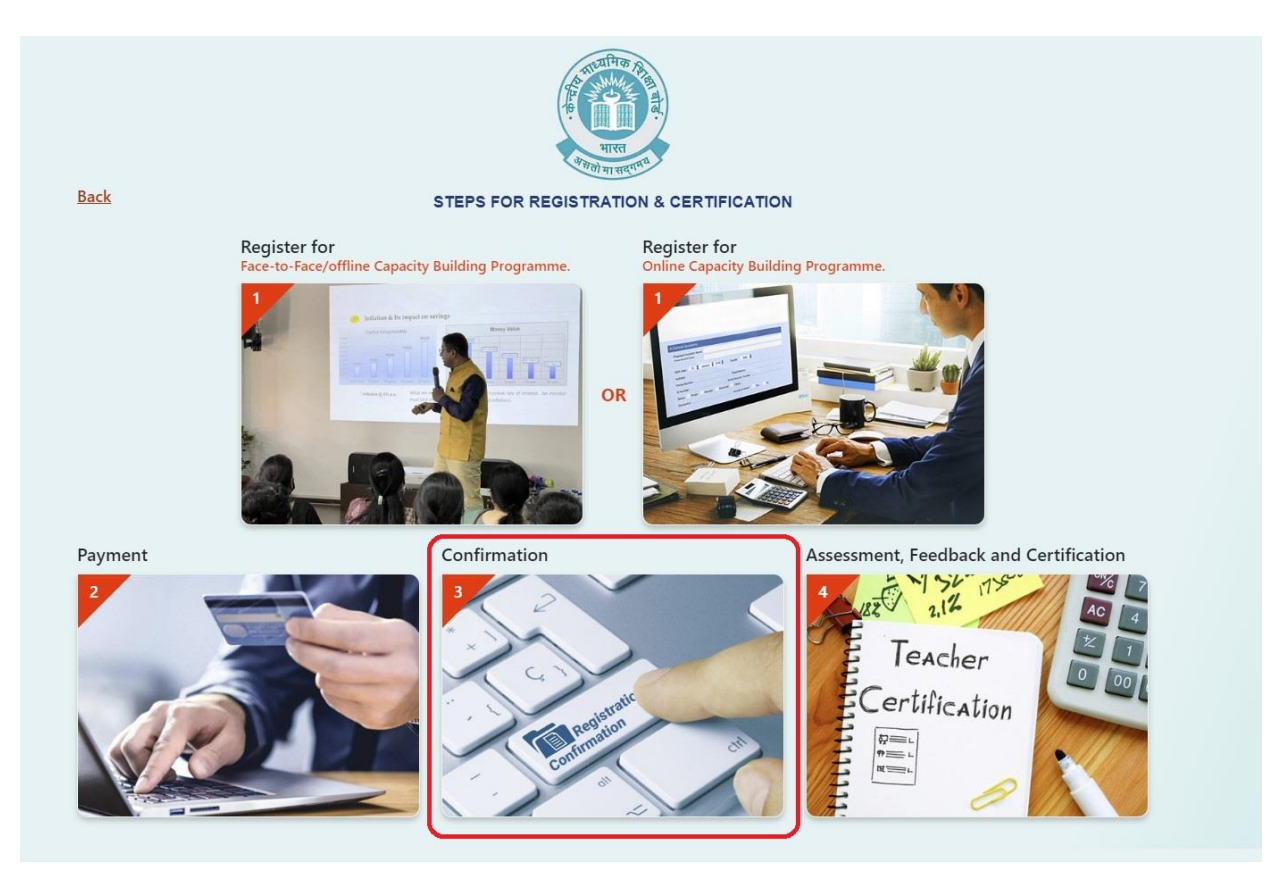

Attend the training session at the Venue as per the given schedule. After the training session is over, Attendance shall be marked online by Venue Director/CoE on the portal.

After the attendance is marked, the participant will have to submit the feedback of the training session and download the certificate.

To submit feedback and download e-certificate, click on "Assessment, Feedback & Certificate"

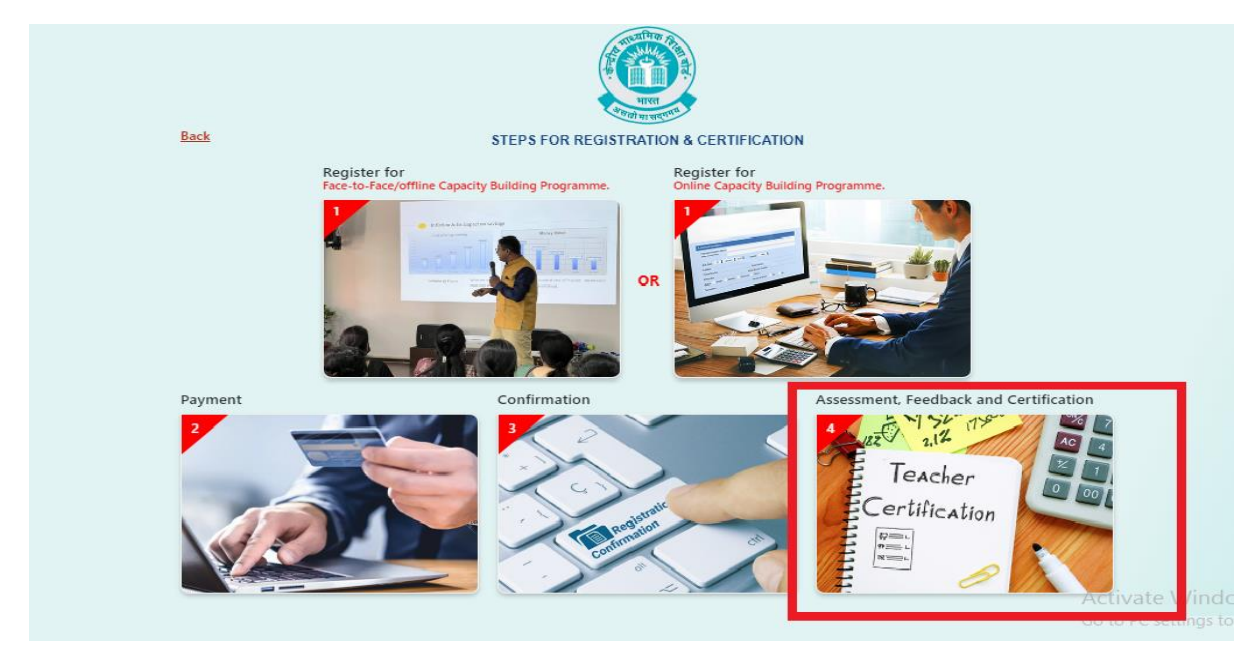

The following screen will appear. Select the first option.

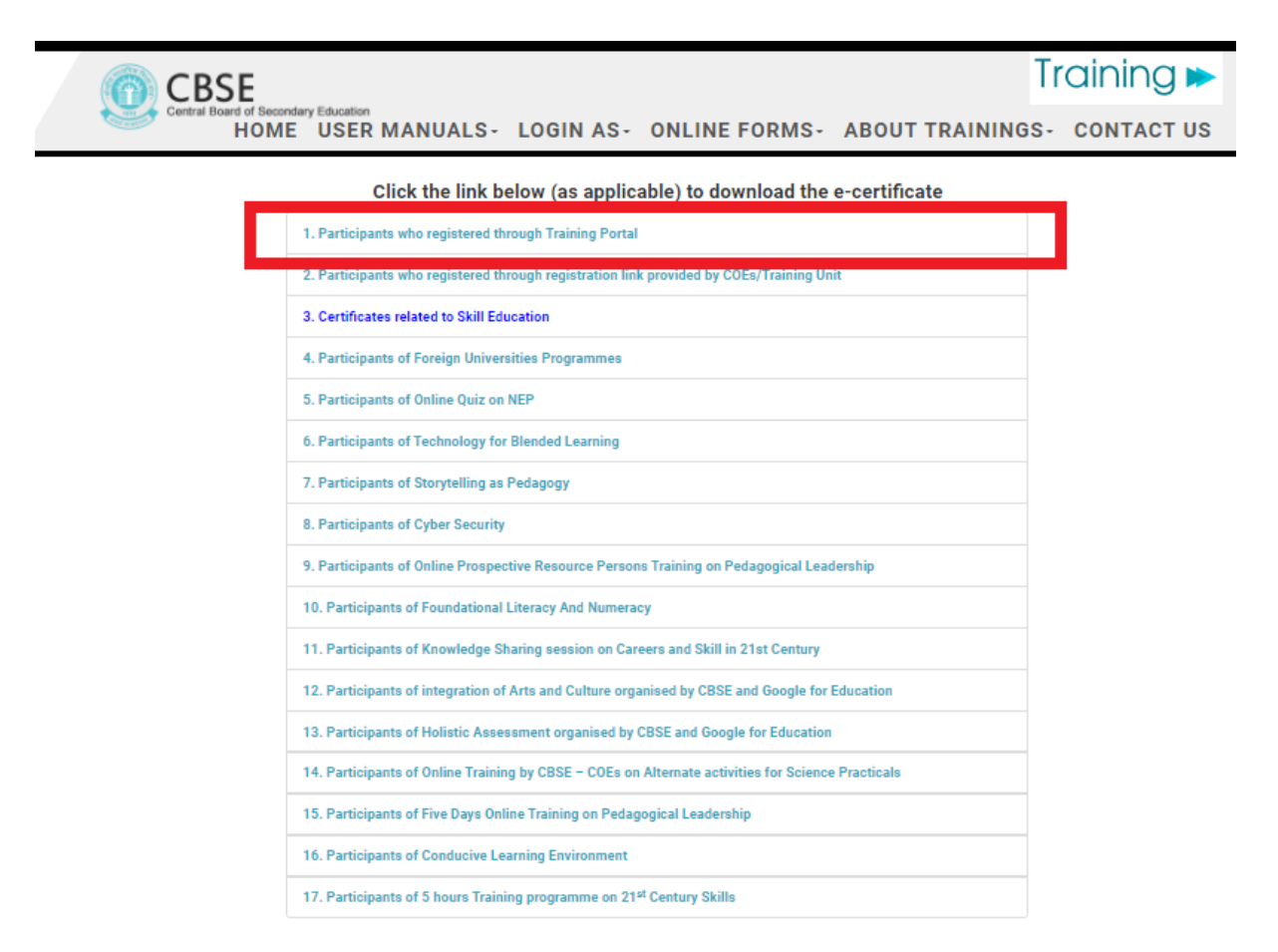

It will take to the login screen and then to the participant's dashboard on the portal.

| CBSE<br>Central Board of Secondary Education<br>DASHBOARD | REGISTER EXCLUSIVE PR | OGRAMME MAKE PAYN                                                                                                    | Train                         | Welcome<br>: DUMMY<br>SCHOOL<br>RO PKL |
|-----------------------------------------------------------|-----------------------|----------------------------------------------------------------------------------------------------|-------------------------------|----------------------------------------|
|                                                           |                       | INDIVIDUAL PA<br>User ID:<br>Passowrd:<br>Security Pin:<br>Enter Security Pin:<br>Enter Security Pin:<br>Security Pin:<br>Security Pin: | ARTICIPANT LOGIN er ID ssword |                                        |

**Step 7:** Choose 'Submit Feedback'→ 'Offline CBP'

| CBSE<br>Central Board of Secondary Edu<br>DASHBO | nation<br>ARD REGISTER MAKE P |                    | T· SU | Traini<br>Ibmit feedback- I    | come<br>aining |
|--------------------------------------------------|-------------------------------|--------------------|-------|--------------------------------|----------------|
|                                                  | Dashboard                     | for Participant    |       | OFFLINE CBP<br>ONLINE SESSIONS |                |
| Registered Trainings                             | Fee Paid                      | Trainings Attended |       | Feedback Submitted             |                |
| Count: 2                                         | P<br>Count: 0                 | Count: 0           |       | Q<br>Count: 0                  |                |

Select Title of programmes attended and submit its feedback.

| CBSE                                          |                |          |              |             |             | Training Þ   | Welcome<br>: Training |
|-----------------------------------------------|----------------|----------|--------------|-------------|-------------|--------------|-----------------------|
| Central Board of Second<br>DAS                |                | REGISTER | MAKE PAYMENT | MY ACCOUNT- | SUBMIT FEED | BACK- LOGOUT |                       |
| Participant Feedback ab<br>Title of Programme | out Offline Cl | BP       |              |             |             |              |                       |
|                                               |                | -        |              |             |             |              |                       |

**Step 8:** After successful submission of Feedback, select the tab 'My Account' and click on 'Certificate for Offline CBP'

|                                           |                         |                |                                |                                                    |                   |             | Trair              | ning 🛌 |
|-------------------------------------------|-------------------------|----------------|--------------------------------|----------------------------------------------------|-------------------|-------------|--------------------|--------|
| Central Board of Secondary Edu<br>DASHBO  | ARD REGISTER            | IAKE PA        | YMENT                          | МУ АСС                                             | OUNT-             | SUBMIT      | FEEDBACK-          | LOGOUT |
|                                           | D                       | 6<br>shboard 1 | RECEIPT<br>RECEIPT<br>CERTIFIC | FOR ONLINE PAY<br>FOR FREE PROGR<br>ATE FOR ONLINE | RAMMES<br>SESSION | 1           |                    |        |
| Registered Trainings                      | Fee Paid                | -              | CERTIFIC<br>UPDATE             | ATE FOR OFFLIN                                     | E CBP             |             | Feedback Submittee | d      |
| Count: 1                                  | P<br>Count: 0           | -              | REGISTE                        | RED PROGRAMMI<br>PASSWORD                          | ELIST             |             | Q<br>Count: 0      |        |
|                                           | List of Upcor           | ling Reg       | istere                         | d Program                                          | mes               |             |                    |        |
| S.NO. TOPIC                               | SCHEDULE                |                | ,                              | HOST COE                                           | PROGRAMME<br>FEE  | FEE<br>PAID | WEBINAR JOINING    | 5 LINK |
| 1 National Education Policy 20<br>One Day | 20- 16/01/2023 09:00- 1 | 16/01/2023 17  | 7:30 [                         | Bhubaneswar                                        | Rs. 1000/-        | N           |                    |        |
|                                           |                         |                |                                |                                                    |                   |             |                    |        |

Fill in the required details and download the e-certificate.

| CBS                     | SE                  |                     |              |             | nai             |          |
|-------------------------|---------------------|---------------------|--------------|-------------|-----------------|----------|
| Central Boa             | DASHBOARD           | REGISTER            | MAKE PAYMENT | MY ACCOUNT- | SUBMIT FEEDBACK | - LOGOUT |
|                         |                     |                     |              |             |                 |          |
| Download Partic         | ipation Certificate | for Offline Program | nmes         |             |                 | h        |
| Select Programme C      | ategorySel          | ect Category        |              | ~           |                 |          |
| Select Registered Tr    | ining Schedule      |                     | *            |             |                 |          |
| Select neglistered fits |                     |                     |              |             |                 |          |